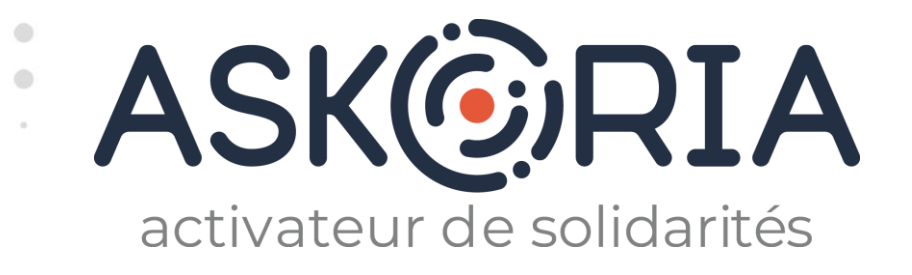

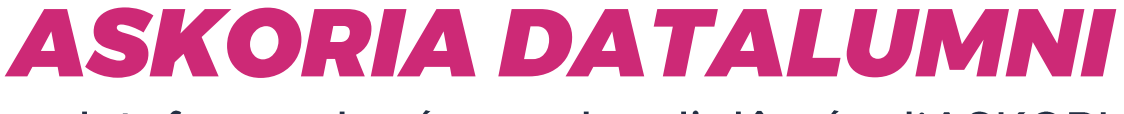

La plateforme du réseau des diplômés d'ASKORIA

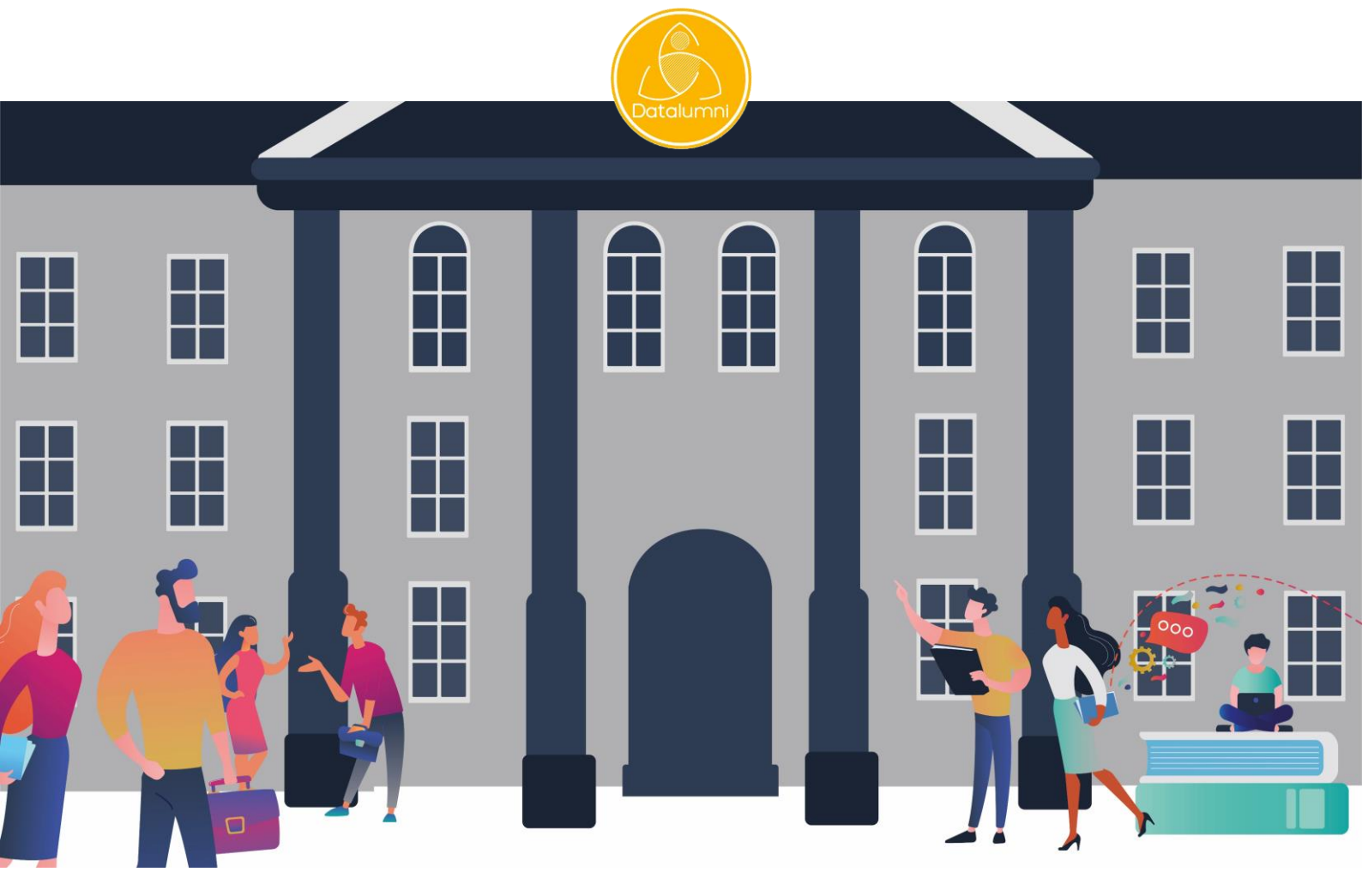

## **J'EN SUIS, JE M'INSCRIS!** Tutoriel à destination des collaborateurs

17 juin 2021

https://askoria.datalumni.com

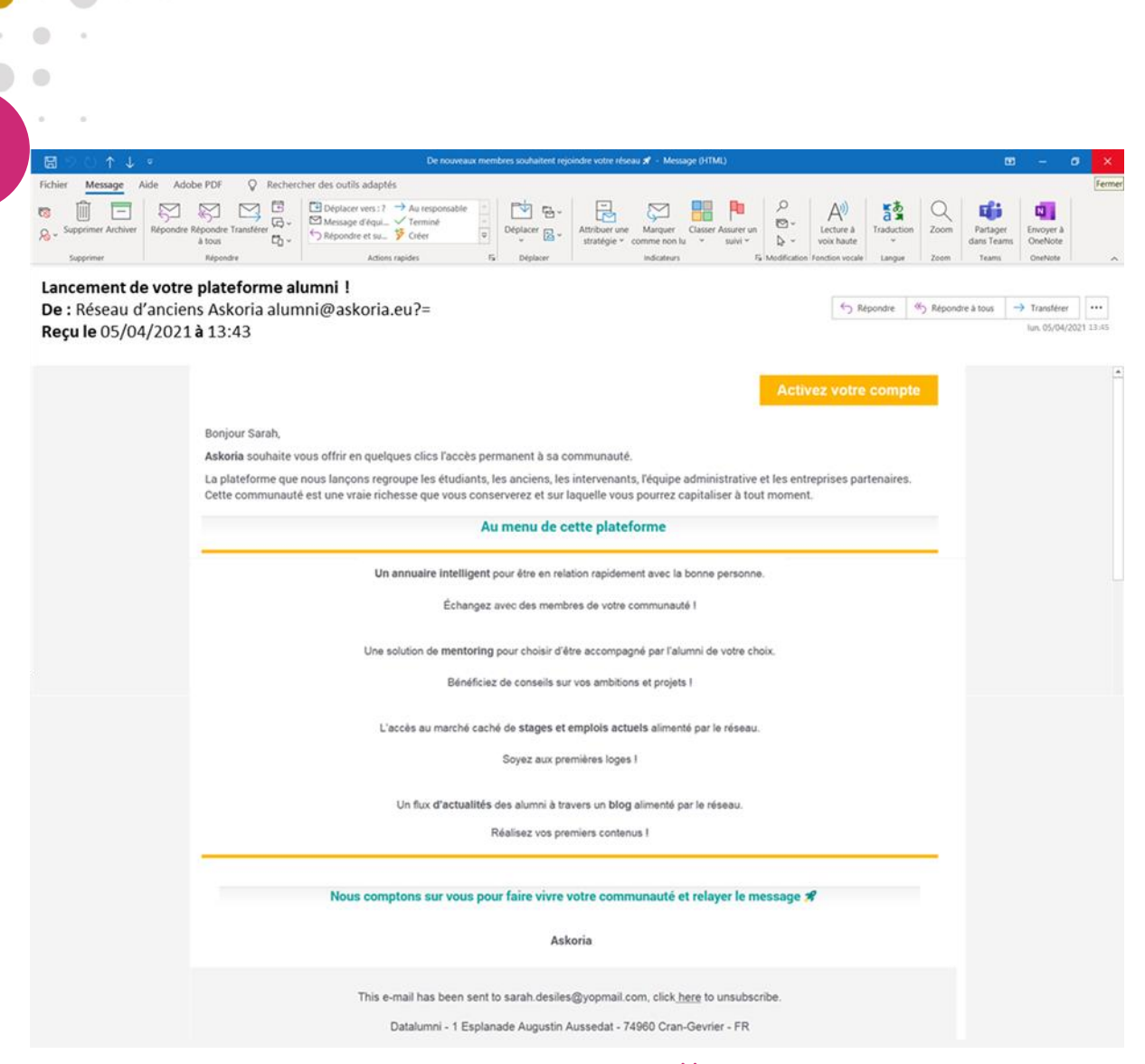

ASKORIA m'a inscrit sur la plateforme <u>https://askoria.datalumni.com</u> Mon inscription est effectuée par ASKORIA avec : mon prénom et mon nom, mon adresse email de collaboratrice stagiaire : <u>prénom.nom@askoria.eu</u>

Pour m'inviter à valider mon inscription sur la plateforme,

je reçois sur ma boite mail professionnelle un email d'ASKORIA (expéditeur : <u>alumni@askoria.eu</u>)

Je lis le message puis clique sur « Activez votre compte ».

| ichier Édition Affichage Historique Marque-pa | ages Qutilis Alde<br>on du compte - Askoria - X 🔗 Annualire - Askoria - Plateform X 🕇                                                               |                                                                                    | - |
|-----------------------------------------------|----------------------------------------------------------------------------------------------------|------------------------------------------------------------------------------------|---|
| ← → C @ U                                     | https://askoria.datalumni.com/registration?token=04bb3ad2d64f0ee0171fd8                                                                             | 1faa17623a65274601852542e3e3887363e04673f0 V 🎗                                     |   |
|                                               | (Jenne)                                                                                                    | ASK©RIA                                                                            |   |
|                                               | Création de vo                                                                                                    | tre compte                                                                         |   |
|                                               | Prénom *                                                                                                    |                                                                                    |   |
|                                               | Sarah                                                                                                    |                                                                                    |   |
|                                               | Nom *                                                                                                    |                                                                                    |   |
|                                               | DESILES                                                                                                    |                                                                                    |   |
|                                               | Photo                                                                                                    |                                                                                    |   |
|                                               | Sélectionner une image                                                                                                    |                                                                                    |   |
|                                               | Date de naissance                                                                                                    |                                                                                    |   |
|                                               | DD/MM/YYYY                                                                                                    |                                                                                    |   |
|                                               | Lieu de résidence                                                                                                    |                                                                                    |   |
|                                               | Lieu de résidence                                                                                                    |                                                                                    |   |
|                                               | Mot de passe *                                                                                                    |                                                                                    |   |
|                                               | ••••••                                                                                                    | 0                                                                                  |   |
|                                               | Confirmer mot de passe *                                                                                                    |                                                                                    |   |
|                                               | •••••                                                                                                    | 0                                                                                  |   |
|                                               | <ul> <li>J'accepte les Conditions Générales d'Utilisation et la Askoria.</li> <li>J'accepte de recevoir par mail la newsletter sur l'act</li> </ul> | a Politique de Confidentialité de la plateforme de<br>ualité du réseau de Askoria. |   |

Mon prénom et mon NOM sont déjà renseignés.

Je renseigne ma date de naissance et mon lieu de résidence (facultatifs).

J'ajoute ma photo (facultatif)

Je reprends mon mot de passe professionnel d'ASKORIA pour accéder ultérieurement à la plateforme et le confirme. Pour le mot de passe : 8 caractères minimum dont 1 majuscule, 1 minuscule, 1 chiffre, 1 caractère spécial.

Je coche la case « J'accepte les Conditions Générales d'Utilisation ... ».

Je coche la case « J'accepte de recevoir par mail la newsletter sur l'actualité du réseau de ASKORIA » (facultatif). Je clique sur « Suivant ».

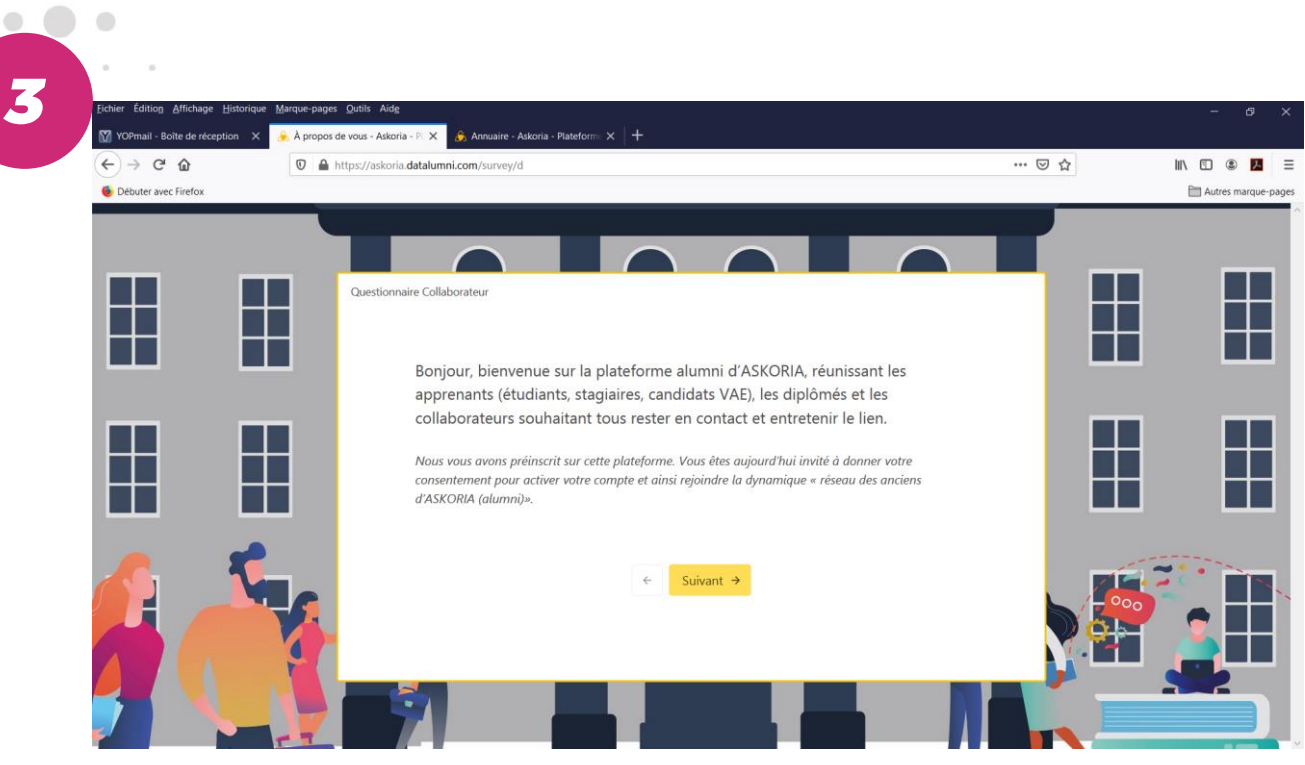

۲

۲

Je suis dirigé vers le « Questionnaire Collaborateur ». Je clique sur « Suivant ».

|                      |                                               | 10%                                                   |       |       |
|----------------------|-----------------------------------------------|-------------------------------------------------------|-------|-------|
|                      | tps://askoria. <b>datalumni.com</b> /survey/d |                                                       | … ⊘ ☆ |       |
| Debuter avec hirelox | Question size Celleboratous                   |                                                       | -     | L AUG |
|                      | Pourriez-vous renseigner votr                 | re rôle au sein d'Askoria ? *                         |       |       |
|                      | Merci de préciser dans "fonction" les f       | ormations et/ou les champs d'action sur lesquels vous |       |       |
|                      | intervenez.                                   |                                                       |       |       |
|                      | Fonction *                                    | Employeur *                                           |       |       |
|                      | Formatrice                                    | ASKORIA                                               |       |       |
|                      | Localisation *                                |                                                       |       |       |
|                      | Morlaix                                       |                                                       |       |       |
|                      | J'occupe actuellement cette f                 | onction                                               |       |       |
|                      | Date de début *                               | Date de fin                                           |       |       |
| A. K.                | mars 💙 2021 💉                                 | Mois 🖌 Année 🖌                                        | and a |       |
|                      | Secteur d'activité de l'employeur             | r*                                                    |       |       |
|                      | Education populaire - Animatio                | n (Ex. : Centre social,)                              |       |       |
|                      |                                               |                                                       |       |       |

## Je renseigne mon profil.

- > Pour le secteur d'activité, j'utilise le menu déroulant.
- Si je ne suis pas concerné par les secteurs d'activités proposés, je choisis « Autre » Je clique sur « Suivant ».

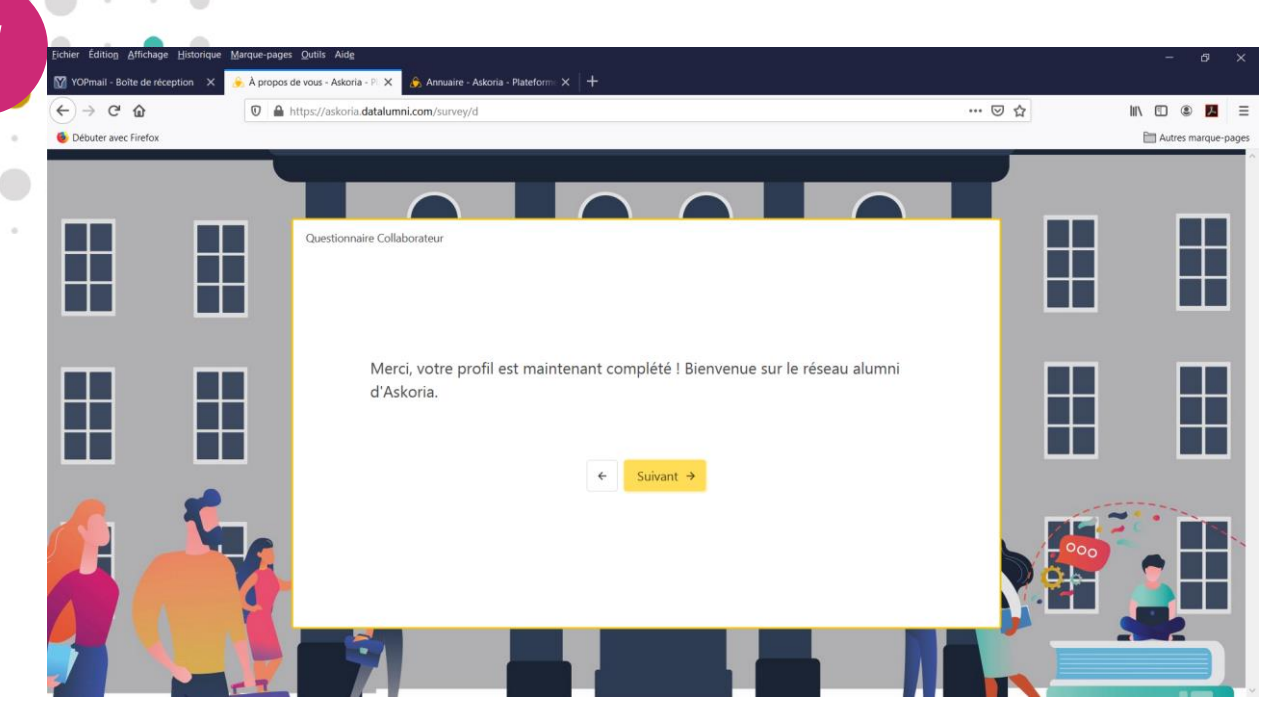

۲

•

۲

. .

## J'ai terminé de répondre au « Questionnaire alumni ». Je clique sur « Suivant ».

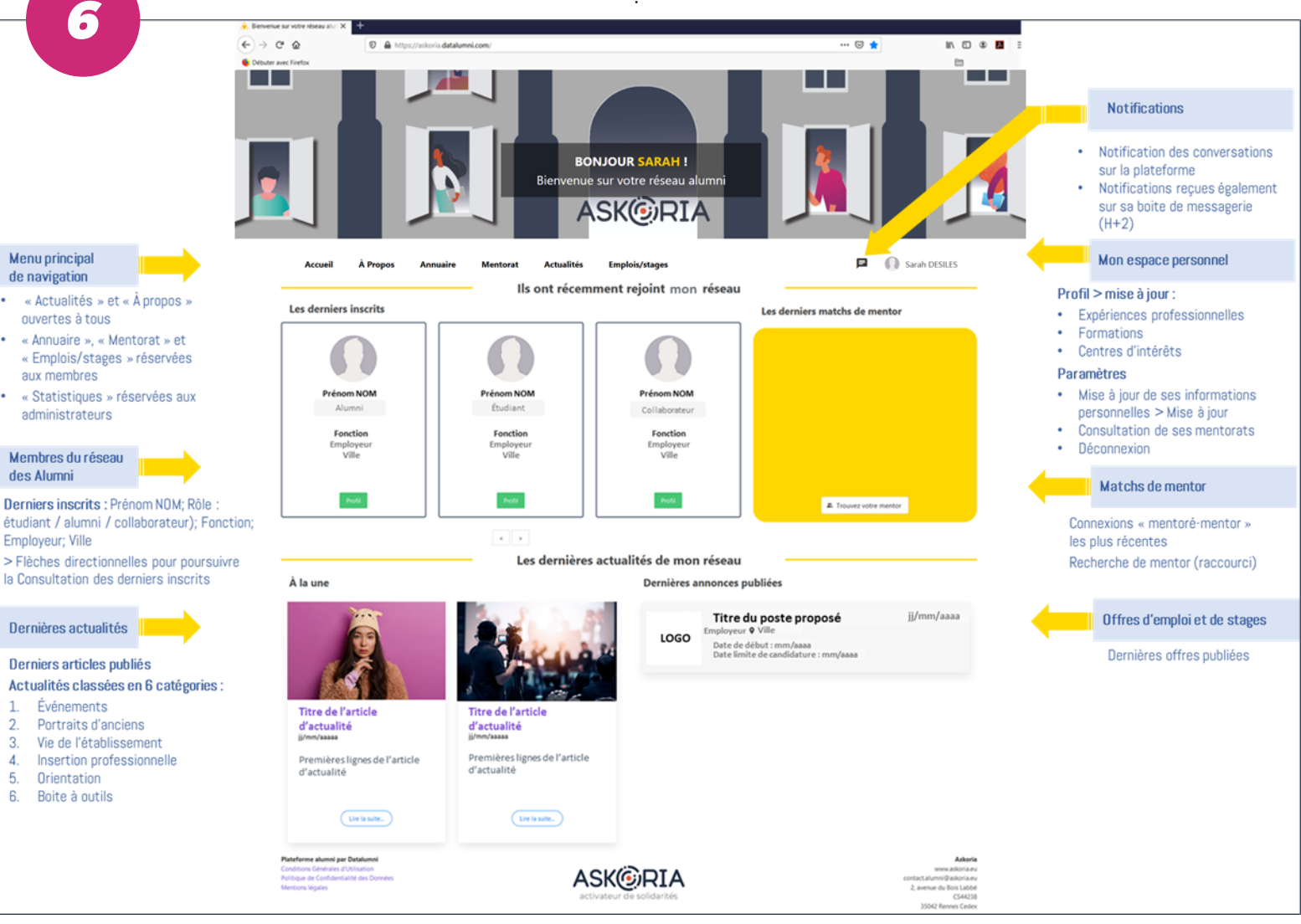

Voilà, ça y est !

Je suis inscrite et ai accès aux contenus et fonctionnalités de la plateforme :

annuaire, conversations, mentorat, emplois/stages, actualités, (demain : forum ...). Je peux dès à présent rechercher un membre et entrer en contact avec lui.

Je peux à tout moment mettre à jour mon profil sur la plateforme, depuis mon espace personnel